## Работа с практическими заданиями

| 1 | <ul> <li>Заходим в курс и выбираем практическое задание, которое нам необходимо выполобщие сведения</li> <li>Тема 1 Информатика, информация и информационные процессы</li> <li>Тема 2 Аппаратная реализация компьютера</li> <li>Тема 3 Программное обеспечение компьютера</li> <li>Тема 4 Операционная система Windows</li> <li>Тема 5 Компьютерные вирусы и антивирусные программы</li> <li>Тест 1</li> </ul>             | ПНИТЬ |
|---|----------------------------------------------------------------------------------------------------|-------|
| 2 | Технология работы с текстом в редакторе MS Word<br>☐ Тема 1 Создание документа<br>☐ Тема 2 Форматирование документа<br>☐ Тема 3 Представление текста в таблицах<br>☐ Тема 4 Вставка объектов в документ<br>☐ Тема 5 Проверка правописания и печать документов<br>☑ Тест 2<br>☑ Практическое задание                                                                                                    |       |
| 3 | Технология работы в редакторе электронных таблиц MS Excel                 Тема 1 Создание книг и рабочих листов с электронными таблицами                  Тема 2 Ввод, редактирование и форматирование данных                  Тема 3 Создание формул                  Тема 4 Работа с диаграммами и графиками                  Тема 5 Использование списков                  Тест 3                  Трактическое задание |       |

2) Щелкаем по нему левой кнопкой мыши и переходим непосредственно к самому заданию. Мы перешли на страницу примерно такого вида (здесь с пояснениями). На этой странице вы прочитаете задание и выполните его на своем компьютере в текстовом редакторе, в графическом редакторе, либо в каком-либо другом, в зависимости от вашего задания.

| Система дистан<br>Он<br>промышленно<br>кол        | нционного<br>мского<br>о-экономич<br>пледжа                                                           | обучения<br>ческого                                                                | • Главная<br>• Курсы<br>• Документ<br>• Форум<br>• Мон                  | • Электр<br>ы • Конн<br>• Ос<br>курсы •       | Перей<br>оонные пособия<br>хурсы и проекты<br>новное обучение<br>Дистанционное о | ги на<br>е<br>обучение                        |                                    | _ MEHЮ<br>ф                 | ∎ <b>∎</b><br>ормулировка<br>задания |
|---------------------------------------------------|----------------------------------------------------------------------------------------------------|------------------------------------------------------------------------------------|-------------------------------------------------------------------------|-----------------------------------------------|----------------------------------------------------------------------------------|-----------------------------------------------|------------------------------------|-----------------------------|--------------------------------------|
| Главная > Информатика<br>Отлельные группы: Все уч | а ⊳ Практическ<br>настники                                                                            | кое задание                                                                        | Путь к                                                                  | практич                                       | ескому задан                                                                     | нию                                           |                                    | 2                           |                                      |
| k                                                 | Вариант 1<br>1. Набрать текк<br>из других исто<br>ориентация – 1<br>2. Форматиров<br>№<br>абзаца<br>1 | ст, состоящий и<br>ччников). Парам<br>книжная.<br>вать полученны<br>Параметры<br>2 | із заголовка и семи аї<br>метры страницы: вер<br>ій текст по абзацам (1 | 5зацев (в кач<br>хнее и нижне<br>цараметры фо | естве текста может б<br>е поле – 2 см, левое<br>орматирования зада               | ыть любой ле<br>поле – 2,5 см<br>ны в таблице | жционный ма<br>, правое поле<br>). | териал или текст<br>– 1 см; |                                      |

 После того, как вы выполнили задания и у вас уже есть готовый файл ответа, его необходимо прислать нам. Для того, чтобы это сделать вам необходимо пролистать страницу с заданием вниз до самого конца и вы увидите кнопку загрузки файла

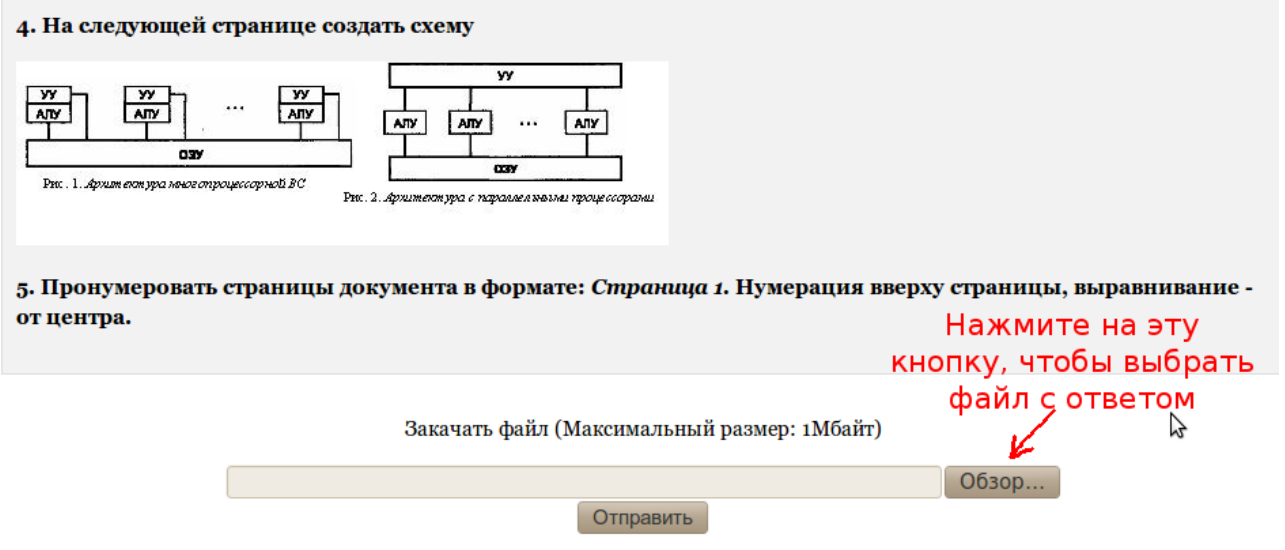

4) После того, как вы нажмете кнопку, откроется диалоговое окно, в котором вам необходимо выбрать файл, который вы будете отправлять преподавателю

| еста             | Имя                                    | Изменён 🔺     |
|------------------|----------------------------------------|---------------|
| Поиск            | moodle ссылки.txt                      | 16.11.2010    |
| ) Недавние докум | X kze290dop.xls                        | Пятница       |
| web-admin        | Ш Ответ на практическое задание №1.doc | Вчера в 15:02 |
| Рабочий стол     | 🔟 по пультам (обновленное).doc         | Вчера в 15:02 |
| Файловая система | 1.png                                  | 10:06         |
| Диск 52 GB       | 2.png                                  | 10:26         |
| Зарезервировано  | == 3.png                               | 10:35         |
| Документы        | 📄 Метрология моя                       | 21.10.2010    |
| Музыка           | 📄 web                                  | 01.11.2010    |
| Картинки         | 📄 книги                                | 08.11.2010    |
| Видео            | 🚞 инж графика 2010                     | 15.11.2010    |
|                  | 🚞 Документы                            | Вчера в 11:39 |
|                  | 5                                      |               |
|                  |                                        |               |

5) Выберите файл, который вы хотите отправить и нажмите открыть. После этого вы вернетесь на страницу с заданием и увидите, что текстовое поле заполнено адресом, где находится ваш файл. Это признак того, что файл был выбран и вы может нажать кнопку «Отправить»

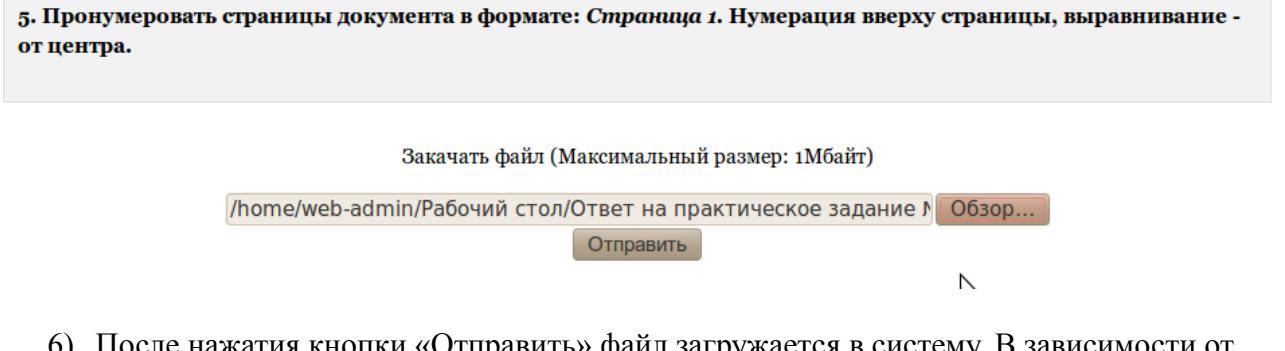

6) После нажатия кнопки «Отправить» файл загружается в систему. В зависимости от задания размеры файлов могут быть разными и требовать разного количества времени для закачки, поэтому не выходите сразу, а дождитесь когда браузер сам переключит страницу и вы увидите сообщение «Файл успешно закачан»

| Система дистанционного обучения<br>Омского<br>промышленно-экономического<br>колледжа<br>Главная » Информатика » Практическое задание » | <ul> <li>Главная</li> <li>Курсы</li> <li>Электронные пособия</li> <li>Документы</li> <li>Конкурсы и проекты</li> <li>Форум</li> <li>Основное обучение</li> <li>Мои курсы</li> <li>Дистанционное обучение</li> </ul> | ×                              |  |  |  |  |  |
|----------------------------------------------------------------------------------------------------|----------------------------------------------------------------------------------------------------|--------------------------------|--|--|--|--|--|
| Отдельные группы: Все участники                                                                                                    |                                                                                                    |                                |  |  |  |  |  |
| Файл успешно закачан<br>Продолжить                                                                                                    |                                                                                                    |                                |  |  |  |  |  |
| moodle                                                                                                    | Вы зашли под именем Кравцов Виталий: Student                                                                                                    | (Вернуться в нормальный режим) |  |  |  |  |  |

7) После этого нажмите кнопку «Продолжить» и вы попадете на страницу с заданием. Чтобы вернуться в курс щелкните по названию курса в панели навигации.